# HOW TO DO KYC?

Without the completion of KYC, you will not be able to perform any withdrawal/ profit cash out. At the same time, please ensure ALL your personal details are correct.

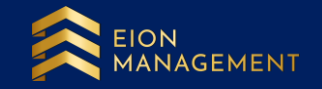

### 1. Use the correct link to login to your gold account.

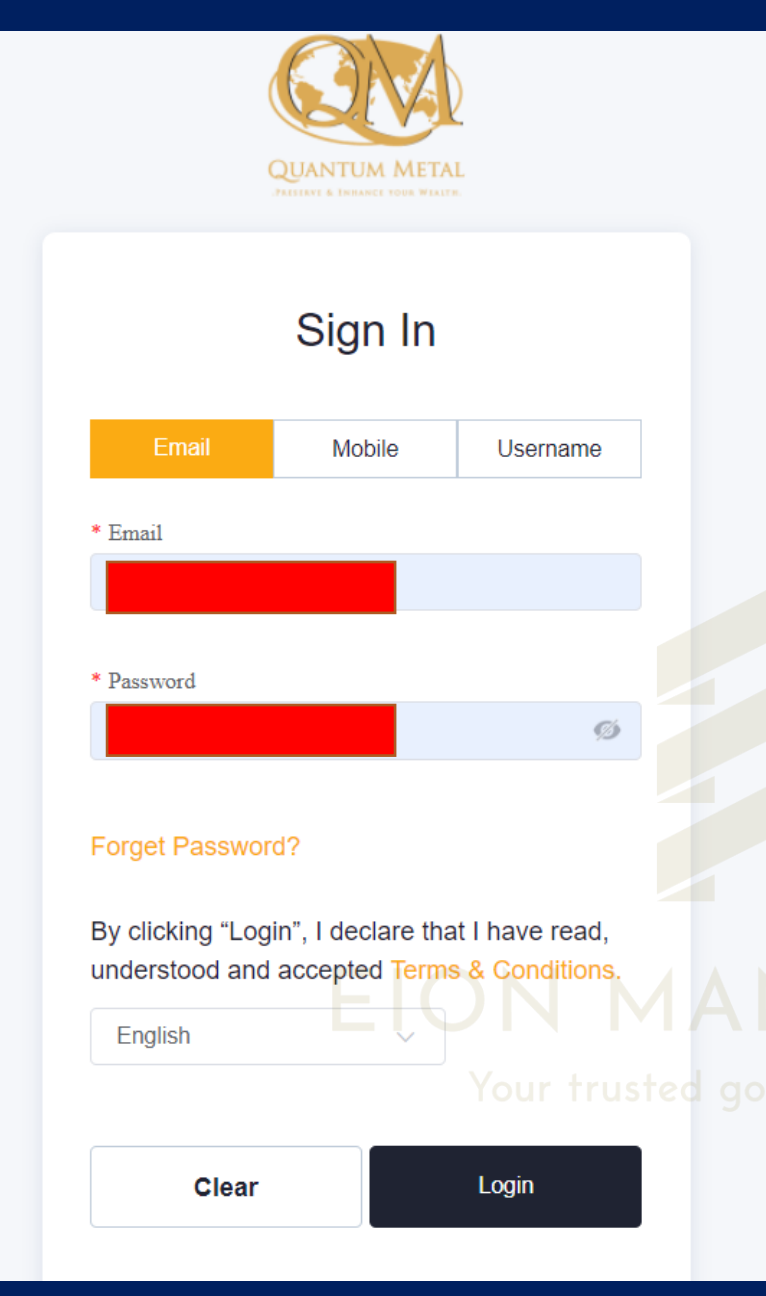

Malaysian member, please use the new link: <u>https://my.quantummetal.</u> <u>com/login</u>

International member, please use the international link: https://intl.quantummetal. com/login

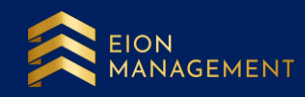

## **2. Go to USER SETTINGS > EDIT PROFILE**

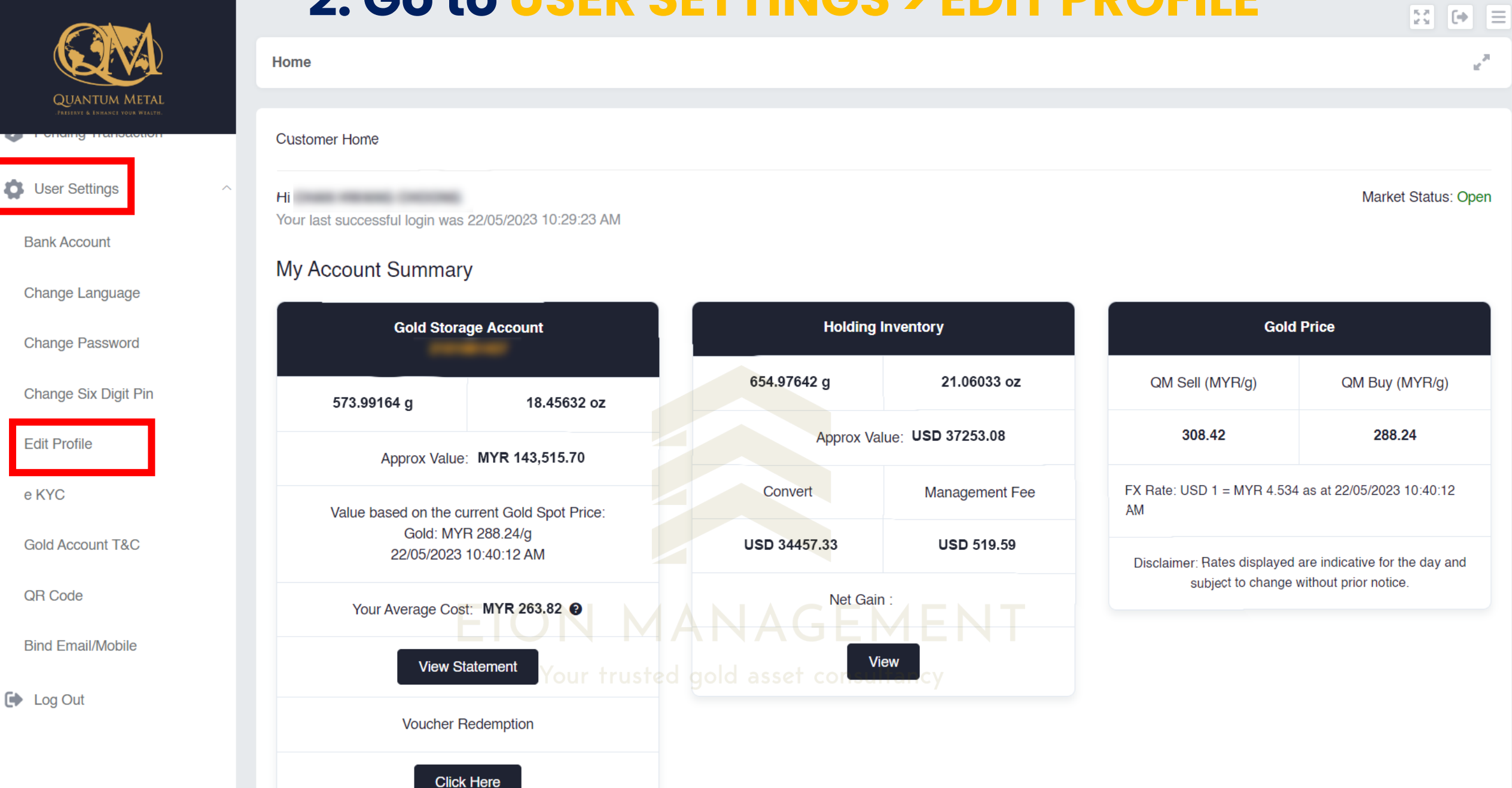

#### 3. Ensure your personal details are correctly filled up.

|                                                  |   | User Settings / Edit Profile |                                    |                 | ur <sup>27</sup>        |
|--------------------------------------------------|---|------------------------------|------------------------------------|-----------------|-------------------------|
| QUANTUM METAL<br>PRESERVE & ENHANCE YOUR WEALTH. |   |                              |                                    |                 |                         |
| Home                                             |   | Checkout Form                |                                    |                 |                         |
| _                                                |   | Profile                      |                                    |                 |                         |
| Member Summary                                   |   | Code                         | CO                                 | KVC Confirmed   | Introducer              |
| Voucher Redemption                               |   |                              |                                    |                 |                         |
| <b>G</b> SA                                      | ~ | Category                     | Individual                         | Referral Name   | EION MANAGEMENT SDN BHD |
|                                                  |   | Name                         |                                    | NRIC ~          |                         |
| 🟦 GCA                                            | ~ |                              |                                    |                 |                         |
| GAE                                              | ~ | * Employer Name              | Employer Name                      | * Industry      | Industry ~              |
|                                                  |   | * Income Per Annum           | Income Per Annum                   |                 |                         |
| Holding Inventory                                |   | * D++ 0(D) 4                 |                                    |                 |                         |
| O QMEI                                           | ~ | * Date Of Birth              |                                    |                 |                         |
| Pending Transaction                              | ~ | Address 1                    | Address MANAGE                     | MENT            |                         |
|                                                  |   |                              | Postcode trustely gold asset consu | Iltancy Email 2 | Email                   |
|                                                  |   |                              | State                              | Mobile Phone    |                         |
|                                                  |   | * Country                    | Malaysia                           | Phone 2         | Phone                   |

#### **Please ensure THESE TWO fields are filled up correctly.**

| Holding Inventory     | * Income Per Annum | Income Per Annum                |              |        |
|-----------------------|--------------------|---------------------------------|--------------|--------|
| O QMEI ~              | * Date Of Birth    |                                 |              |        |
| Pending Transaction ~ | Address 1          | Address                         | Email        |        |
|                       |                    | Post code City                  | Email 2      | Email  |
|                       |                    | State                           | Mobile Phone |        |
|                       | * Country          | Malaysia                        | Phone 2      | Phone  |
|                       | Citizenship        | Citizenship                     | Fax No       | Fax No |
|                       | Currency           | Malaysian Ringgit               |              |        |
|                       | * Occupation       | Occupation                      |              |        |
|                       | Remark             | Remark                          |              |        |
|                       |                    |                                 |              |        |
|                       | Income Tax No      | code ur trusted gold asset cons |              |        |
|                       | Profile Picture    |                                 |              |        |

#### 4. Ensure your nominee information is correctly filled up.

| hment               |         |                |     |
|---------------------|---------|----------------|-----|
| Attachment1 (Image) |         |                |     |
| Attachment2 (Image) | ransfer | of Gold as     | set |
|                     |         |                |     |
| ee                  |         |                |     |
| * Nominee Name      |         | * Nominee NRIC |     |
| * Nominee Contact # |         | Nominee Email  |     |
| * Relationship      |         |                |     |
|                     |         |                |     |

## 5. Complete your KYC after reviewing your personal Details.

| A                                             |     | User Settings / Upload KYC        | × <sup>2</sup>                                                            |
|-----------------------------------------------|-----|-----------------------------------|---------------------------------------------------------------------------|
| QUANTUM METAL<br>POTENT & IMAGNET VIEW WINETS |     | Checkout                          |                                                                           |
| @ QMEI                                        | ~   | Code                              | KYC Confirmed ×                                                           |
| Pending Transaction                           | ~   | Category                          |                                                                           |
| 🛟 User Settings                               | .^. | Name                              | NRIC                                                                      |
| Bank Account                                  |     | Country                           |                                                                           |
| Change Language                               |     |                                   |                                                                           |
| Change Password                               |     |                                   |                                                                           |
| Change Six Digit Pin                          |     | Upload Your National ID (National | ID Upload Requirement)                                                    |
| Edit Profile                                  |     |                                   | opioad a clear colored copy of your iD                                    |
| Upload KYC                                    |     | Attachment 1                      | No File Slected Please Select File                                        |
| Gold Account T&C                              |     | Attachment 2                      | No File Slected Please Select File<br>Your trusted gold asset consultancy |
| QR Code                                       | 3   |                                   | You may upload file up to 5MB size in .pdf, jpg or .jpeg format only.     |

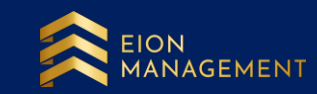

### 6. Upload the file to the correct section below. Click SAVE. It will show as PENDING APPROVAL after submission.

|                      |     | Code                                                    | KYC Confirmed ×                                          |
|----------------------|-----|---------------------------------------------------------|----------------------------------------------------------|
| QUANTUM METAL        |     | Category                                                |                                                          |
| QMEI                 | ~   | Name                                                    | NRIC                                                     |
| Pending Transaction  | ~   | Country                                                 |                                                          |
| 🛟 User Settings      | .^. |                                                         |                                                          |
| Bank Account         |     |                                                         |                                                          |
| Change Language      |     | Upload Your National ID ( <u>National ID Upload Reg</u> | Upload a clear colored copy of your ID                   |
| Change Password      |     | Attachment 1 1b98c9bc-b2                                | Pr6-4b0c-b157-f1c8fe3add Please Select File              |
| Change Six Digit Pin |     | Attachment 2 817ce1a6-8a                                | adc-42d3-82be-8751990d0 Please Select File               |
| Edit Profile         |     | You may uploa                                           | d file up to 5MB size in .pdf, jpg or .jpeg format only. |
| Upload KYC           |     | EIC                                                     |                                                          |
| Gold Account T&C     |     |                                                         |                                                          |
| QR Code              | d   |                                                         | Your trusted gold asset consultancy                      |

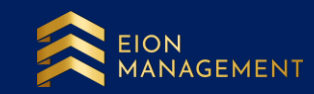

# 7. You can login to your page again in the next 2 – 3 working days to check the status of your KYC. Green tick for KYC Confirmed indicates your KYC is successfully completed.

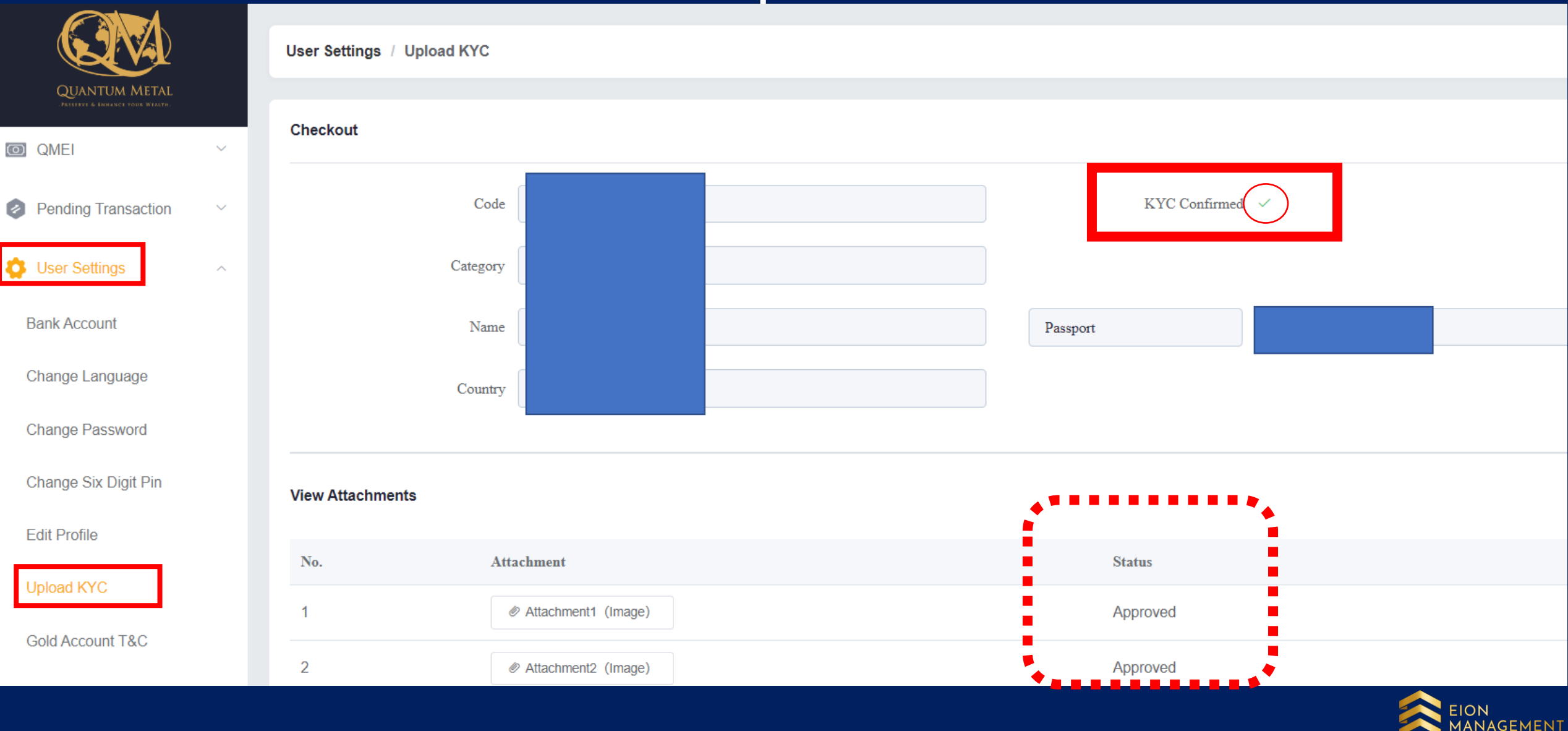